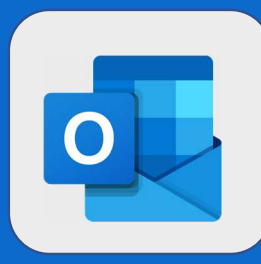

## **Outlook** : Supprimer un contact

| 1  | Connectez vous au Webmail et sélectionnez un contact dans la zone « Vos<br>contacts »<br>Cliquez alors sur les « » puis sur <b>Supprimer</b> . |                                                        |                                                                                   |                                  |
|----|----------------------------------------------------------------------------------------------------|--------------------------------------------------------|-----------------------------------------------------------------------------------|----------------------------------|
| JD | John DOE                                                                                                    |                                                        |                                                                                   | JM                               |
|    | Julien MARC                                                                                                    | julien.marc@co                                         | ntoso.com                                                                         | Modifier le contact<br>Supprimer |
| 2  | Un avertissen<br>êtes certain d                                                                                                    | nent apparaît alors à l'éc<br>e vouloir supprimer le c | ran. Cliquez sur<br>ontact.<br>Supprimer le<br>Julien MARC sera supp<br>Supprimer | r Supprimer si vous              |